オープンバッジ学生用マニュアル

数理・データ科学教育研究センター

### 第 0.4 版

## 目次

| オープンバッジ学生用マニュアル          | 1 |
|--------------------------|---|
| 1.オープンバッジ発行完了までの流れ       | 2 |
| 1.1 バッジ交付申請              | 2 |
| 1.2 受領手続きの開始             |   |
| 1.3 ウォレットアカウントの作成        | 3 |
| 1.4 ウォレットの確認             |   |
| 1.5 オープンバッジ発行完了          |   |
| 2. オープンバッジネットワークの設定      | 5 |
| 2.1 追加メールアドレスの設定         | 5 |
| 2.2 PDF 版認定証の作成(PC のみ)   | 5 |
| 3.オープンバッジの活用             | 6 |
| 3.0 オープンバッジの画像と URL のコピー |   |
| 3.1 履歴書                  |   |
| 3.2 SNS                  | 6 |

問合せ先:mds-center@juntendo.ac.jp

## 1. オープンバッジ発行完了までの流れ

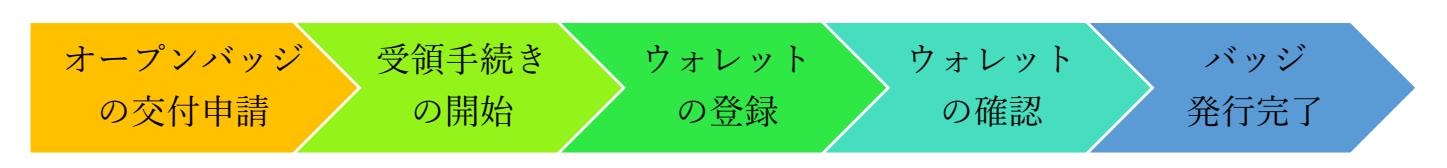

- オープンバッジ交付申請を出してから,オープンバッジの発行完了までの大まかな流れは,上図の通りです。
- オープンバッジに関するメールは、OpenBadge という送信者名で NetLearning 社から届きます。
- オープンバッジを管理するためのウォレット(My Wallet)は、LecoS 社(<u>www.openbadge-global.com</u>)で管理 されています。
- オープンバッジの授与のために,NetLearning 社にあなたの氏名とメールアドレスの最低限の個人情報を提供する必要があります。これは、オープンバッジの交付申請を行った学生について、順天堂大学から情報を提供します。
- ウォレットの管理を行う LecoS 社には、自分で氏名とウォレット用のパスワードを提供してもらいます。

### 1.1 バッジ交付申請

- オープンバッジを交付してもらうためには、Web フォームでの申請が必要になります。
- 下記の URL または QR コードから Web フォームを開き,必要な項目を入力して申し込んでください。
- 電子メールアドレスに関しては、順天堂メールアドレスを入 力してください。
- 入力の内容に誤りがないことを確認して、情報を NetLearning 社に提供します。
- 誤りがあった場合には、メール等で返信しますので、きちんと メールを確認できるようにしてください。
- 申し込み期間は、別添の資料を見てください。 https://forms.gle/bgJSxkWqFhbtCm8Z7

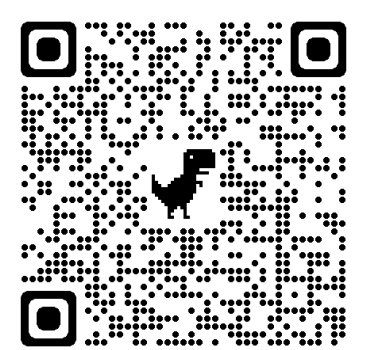

|                                                                                                    | 7                                |
|----------------------------------------------------------------------------------------------------|----------------------------------|
| 順天堂大学「数理・データサイエンス<br>AI教育プログラム」デジタル認定証(ス<br>プンバッジ)交付申請<br><sup>数理・データ科学教育研究センターでは、表記のプログラムを終了した方に対し、<br/>ル酸症に(オーブンパッジ)を発行しています、デジタル感定証の発行を希望する<br/>下DOOP層に勝つた・増払くてされ、</sup> | く・<br><b> オ</b> —<br>デジタ<br>5方は、 |
| 申し込み受付期間:令和6年4月1日(月)9:00~4月15日(月)17:00<br>s.ohashi@juntendo.ac.jp アカウントを切り替える<br>* 必須の質問です                                                                                  | ۵                                |
| メール *                                                                                                    |                                  |
| 氏名 *<br>姓と名の間に半角スペースを1文字入れてください。(例:順天 花子)<br>回答を入力                                                                                                    |                                  |
| 氏名(フリガナ) *<br>姓と名の間に 半角 スペースを1文字入れてください。(例:ジュンテン ハナコ)                                                                                                    |                                  |

#### 1.2 受領手続きの開始

- バッジの交付申請が行われると、指定された期間に「**学校法人順天堂から** オープンバッジ授与のお知らせ」という件名のメールが届きます。
- このメールの下の方にある受領手続きをはじめるをクリックして、LecoS 社でのウォレットアカウントの作成を進めてください。
- なお、本メールの送信日より2週間を過ぎると、メール内の受領手続きの リンクが無効になります。この場合、数理・データ科学教育研究センター にお問い合わせください。

#### 1.3 ウォレットアカウントの作成

- 初めてオープンバッジを受領する場合は、オープンバッジを保管する「オ ープンバッジウォレット | のアカウント登録が必要となります。
- ウォレットアカウントの登録で、メールアドレスの変更はできません。ウ ォレットが登録完了してから追加のメールアドレスの登録はできます。
- 「名」と「姓」を間違えないように入力し、ウォレット用のパスワードを8~20文字の英語の大文字、英語 の小文字, 数字, および特殊文字の2つ以上の組合せで考えて入力してください。氏名には, 異体字が使え ないことがあります。注意してください。
- 株式会社 LecoS の利用規約を確認し、「同意」にチェックし、確認ボタンをクリックすると、「登録内容確 認」が表示されます。
- 誤りがなければ, 送信ボタンをクリックすれば、ウォレットの仮登録が完了します。

#### 1.4 ウォレットの確認

仮登録後に, 順天堂メールに**「オープンバッジサービス仮登録のお知らせ」** オープンバッジサービス仮登録のお知らせ / Activate your wallet という件名のメールが NetLearning 社から届きます。このメールにある登 OpenBadge 3:22 PM 宛先: 自分

|**録完了**|ボタンをクリックすると,ウォレットの登録が完了します。

(登録のメールは、名+姓の順序で表示されますが、気にしないでくださ い。)

- 仮登録後 24 時間以内に登録完了をしなければなりません。ご注意くださ 6,0
- |登録完了||をクリックすると、ウォレットのログインが求められます。ア

カウントは順天堂のメールアドレスで、パスワードは自分で指定したウォ レットパスワードを入力してください。

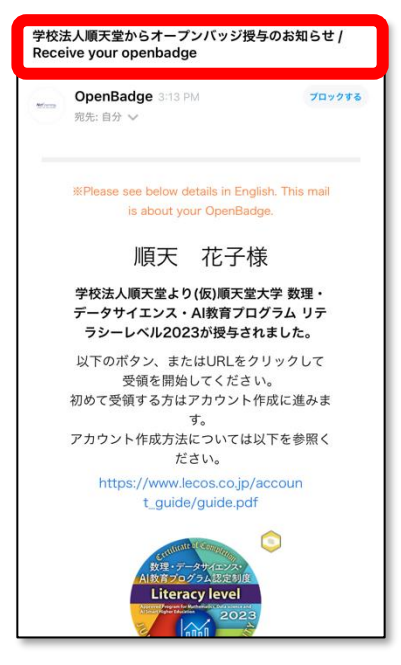

プロックする

\*Please see below details in English. This mail is about your openbadge.

-プンバッジウォレットにアカウントをご 登録いただき、ありがとうございます。 以下のメールアドレスにお間違いがなけれ

ば、[登録完了] ボタンをクリックしてくださ

iuntendo.ac.ip 登録完了

アカウントの登録を完了させるには、本メー ル送信から24時間以内に、[登録完了] ボタン

上記指定時間を過ぎた場合は、メール件名 「オープンバッジ授与のお知らせ」から再度

花子 順天 様

をクリックしてください。

LA.

#### 1.5 オープンバッジ発行完了

- 「学校法人順天堂からオープンバッジ授与のお知らせ」のメールから数時間および1日程度で、NetLearning から「学校法人順天堂大学からオープンバッジ発行完了のお知らせ」というメールが届き、バッジの受領が 完了します。
- 発行完了メール以前では, My Wallet の表示では,「受領中」となっているかもしれません。完了した時点では, バッジー覧に表示されます。

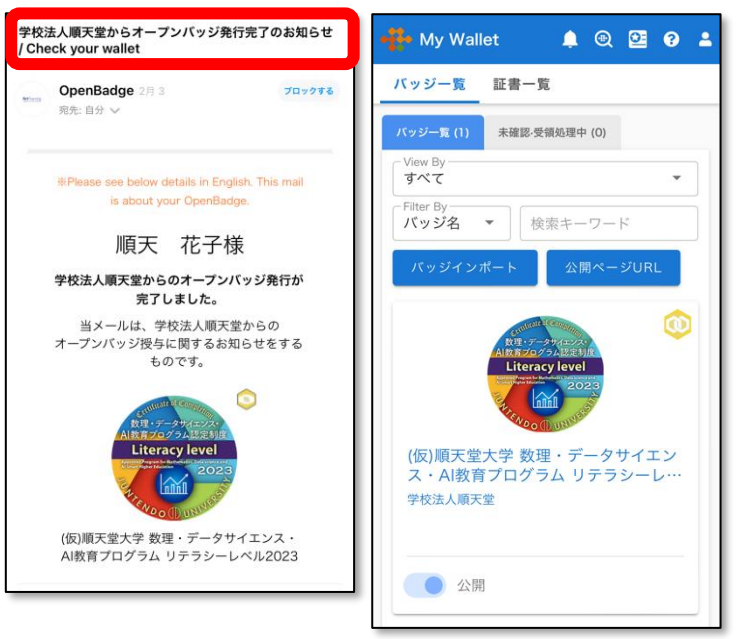

## 2. オープンバッジネットワークの設定

#### 2.1 追加メールアドレスの設定

- 順天堂大学を卒業後もオープンバッジは有効です。しかし、卒業すると順天堂メールが使えなくなります。 そのため My Wallet に自分の個人メールアドレスも登録しておくと便利です。
- My Wallet 画面の右上の人型のマークをクリックし、「ユーザー設定」を選びます。開いた画面のメールアドレス欄に「メールアドレス追加」のボタンがありますので、指示に従って追加してください。
   必要に応じて、「PRIMARY」の設定もしてください。

#### 2.2 PDF 版認定証の作成(PC のみ)

PC 上で MyWallet を開いた場合しかできないことですが、バッジの上部に
 PDF というボタンが表示されます。これをクリックすることで、PDF 版の

認定証を作成することもできます。

 ・順天堂大学の学長名入りの認定証に関しては、センターで作成したもの
 PDF 形式で既にこのマニュアルと一緒に送付しています。これは、ここで
 表示される PDF 版の認定証とは異なります。

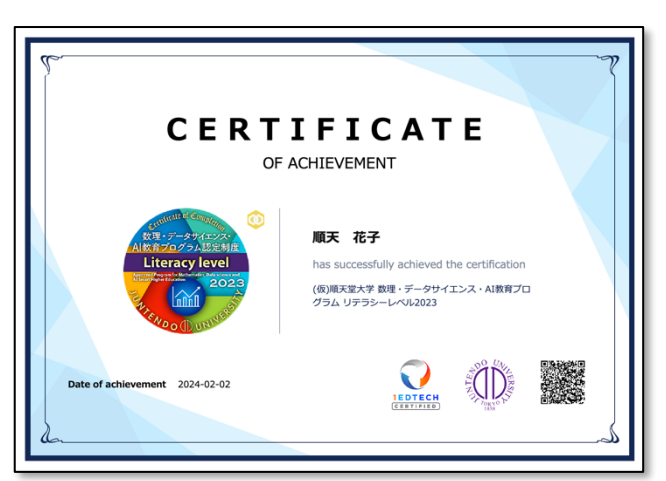

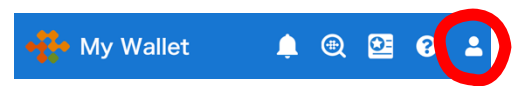

Literacy level

2023

(仮)順天堂大学 数理・デ・

説明

このプロ 育成を目

٢

# 3. オープンバッジの活用

オープンバッジの活用に関しては、My Walletの画面からすべて操作することができます。

3.0 オープンバッジの画像と URL のコピー

発行されたオープンバッジを電
 子メールや履歴書等で活用する
 場合は, My Wallet のバッジの情

報にある共有ボタンをクリック

し,画像のダウンロードと URL のコピーを使います。

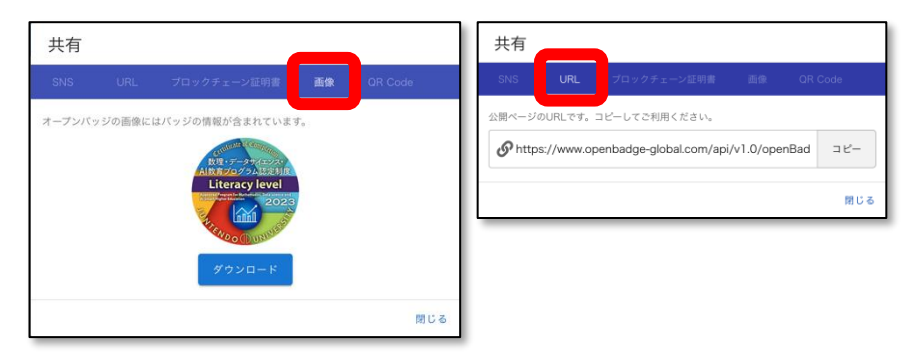

### 3.1 履歴書

- 履歴書の資格欄にオープンバッジを記載したい場合は、オープンバッジネットワークから「バッジ履歴書」 (Excel 形式)をダウンロードして、利用すると便利です。
- オープンバッジネットワークでは,履歴書でのオープンバッジの活用法について,ビデオを公開しています。

| 履歴書(ス  | オープンパ | 、ッジ付 | き) |    |    | 年  | 月 日現在 |        |                        |                                  |                         |                                                         |
|--------|-------|------|----|----|----|----|-------|--------|------------------------|----------------------------------|-------------------------|---------------------------------------------------------|
| ふりがな   | じゅんてん | はなこ  |    |    |    |    |       |        | 写真を貼る位置                |                                  | 保有                      | 資格                                                      |
| E 4    | 順王    | #7   |    |    |    |    | 男・女   |        | 今天で1. 縦 36~40mm        | バッジ画像                            |                         | バッジ詳細                                                   |
| ж »п   | 順入    | 167  |    |    |    |    |       |        | 2.本人単身胸から上<br>3.裏面のりづけ | the or - a county                | https://www.openbadge-  | Padge (u2 (Ma) 1 at (Dub) is (CattogentianShave (NG-170 |
| 生年月日   |       | 年    | 月  | 日生 | (満 | 歲) |       |        | 4 裏面に氏名記入              | Literacy level                   | lwRktveWc3ejd3YkdtSWVWU | Tage 702/Harter/Public/Gecasser cronsnare/Now126        |
| 現住所 (〒 | -     | )    |    |    |    |    |       | 電話     |                        | Contraction of the second second | 取得年月日                   | 2024年4月10日                                              |
|        |       |      |    |    |    |    |       | E-mail |                        |                                  |                         |                                                         |

### 3.2 SNS

- X(旧 Twitter)や Facebook のコメントに資格取得として掲載することも できます。
- 世界最大級のビジネス系 SNS である LinkedIn には、プロフィール欄に 資格として掲載することもでき、

それをもとにみなさんの求職活動 や企業からはビジネスパートナー 探しに役立てることができます。

| 共有                     |                                     |                                      |                  |           |
|------------------------|-------------------------------------|--------------------------------------|------------------|-----------|
| SNS                    | URL                                 |                                      |                  |           |
| バッジを掲<br>ります。<br>f fac | 載するサービ<br>ebook<br>リレッキを<br>プロフィールに | スをクリックレてください。 営<br>・ Twitter in Link | 設定はサービス<br>xedin | ごとに行う必要があ |
|                        |                                     |                                      |                  | 閉じる       |

| 資格を追加                                                                |                                             | $\times$ |  |  |  |  |  |
|----------------------------------------------------------------------|---------------------------------------------|----------|--|--|--|--|--|
| *入力必须                                                                |                                             |          |  |  |  |  |  |
| 名前*                                                                  |                                             | .        |  |  |  |  |  |
| (仮)順天堂大学 数理・データサイエンス・AI教育フ                                           | ログラム リテラシーレベル2023                           |          |  |  |  |  |  |
| 発行団体*                                                                |                                             |          |  |  |  |  |  |
| 🚽 学校法人順天堂                                                            |                                             |          |  |  |  |  |  |
| 8(FD                                                                 |                                             | - 1      |  |  |  |  |  |
| 2月                                                                   | 2024                                        | Π        |  |  |  |  |  |
|                                                                      | ·                                           | - 1      |  |  |  |  |  |
| 有効期限                                                                 |                                             | _        |  |  |  |  |  |
| Л                                                                    | 年 1                                         |          |  |  |  |  |  |
| 認定番号                                                                 |                                             |          |  |  |  |  |  |
|                                                                      |                                             |          |  |  |  |  |  |
| 際定の川田                                                                |                                             |          |  |  |  |  |  |
| https://www.openbadge-global.com/api/v1.0/c                          | penBadge/v2/Wallet/Public/GetAssertionShare | /1       |  |  |  |  |  |
|                                                                      |                                             | - 1      |  |  |  |  |  |
| スキル                                                                  |                                             | . 1      |  |  |  |  |  |
| このライセンスまたは資格に少なくとも1つのスキルを関連付けてください。こちらのスキルは、[スキル] セ<br>クションにも表示されます。 |                                             |          |  |  |  |  |  |
| + スキルを追加                                                             |                                             |          |  |  |  |  |  |
| メディア                                                                 |                                             |          |  |  |  |  |  |
| 画像、文書、サイト、プレゼンテーションなどのメディアを追加できます。サポートされているメディファイ                    |                                             |          |  |  |  |  |  |
|                                                                      | (A                                          | 存        |  |  |  |  |  |